# ecase pexus

# **Release Notes**

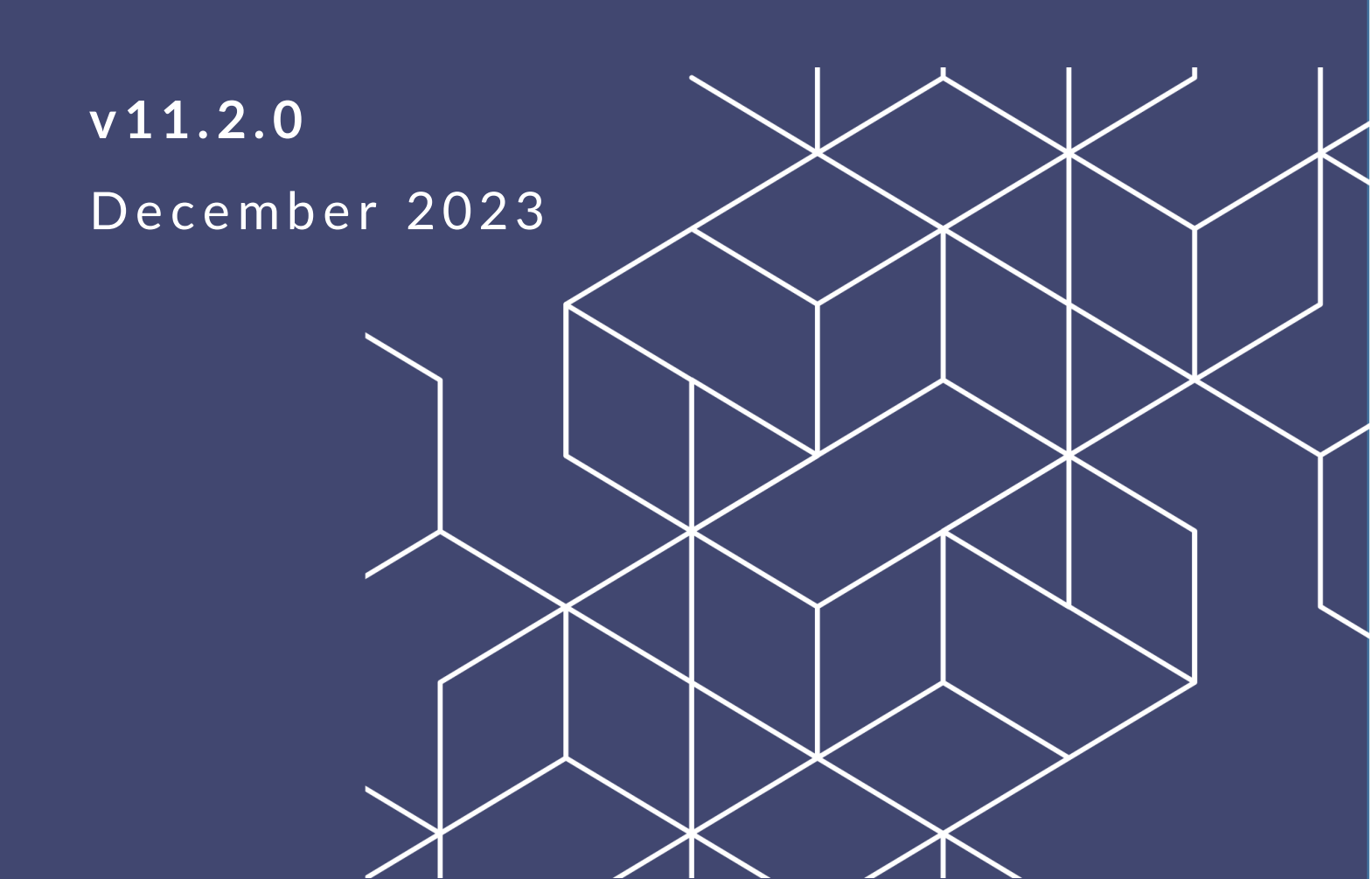

# eCASE 11.2.0 Release Notes

#### Notice of Rights

Copyright © 2023, AINS, LLC d/b/a OPEXUS. All rights reserved. No part of this publication may be reproduced, transmitted, transcribed, stored in a retrieval system, or translated into any language, in any form or by any means, electronic, mechanical, photocopying, recording, or otherwise, without prior written permission of the publisher: AINS, LLC. For information on obtaining permission for reprints and excerpts, contact info@opexustech.com.

Additionally, all copyrights, confidential information, patents, design rights and all other intellectual property rights of whatsoever nature contained herein are, and shall remain, the sole and exclusive property of the publisher.

#### Notice of Liability

The information in this publication is believed to be accurate and reliable. However, the information is distributed by the publisher (AINS, LLC.) on an "As Is" basis without warranty for its use, or for any infringements of patents or other rights of third parties resulting from its use.

While every precaution has been taken in the preparation of this publication, neither the author (or authors) nor the publisher will have any liability to any person or entity with respect to any loss or damage caused or alleged to be caused, directly or indirectly, by the information contained in this publication or by the computer software and hardware products described in it.

#### Notice of Trademarks

The publisher's company name, company logo, company patents, and company proprietary products are trademarks or registered trademarks of the publisher: AINS, LLC. All other trademarks or registered trademarks are the property of their respective owners.

#### Non-Disclosure Statement

This document's contents are confidential and proprietary to AINS, LLC. This document cannot be released publicly or outside the purchasing agency without prior written permission from AINS, LLC.

Images in this manual are used as examples and may contain data and versioning that may not be consistent with your version of the application or information in your environment.

#### Additional Notice

Information in this documentation is subject to change without notice and does not represent a commitment on the part of AINS, LLC.

Notwithstanding any of the foregoing, if this document was produced as a Deliverable or other work for hire under a contract on behalf of a U.S. Government end user, the terms and conditions of that contract shall apply in the event of a conflict.

# Contents

| 1 | eC   | ASE 11.2.0 Overview                     | 4  |
|---|------|-----------------------------------------|----|
| 2 | Use  | er Interface Enhancements               | 5  |
|   | 2.1  | Banner Color                            | 5  |
|   | 2.2  | Font Family                             | 5  |
|   | 2.3  | Button Style                            | 5  |
|   | 2.4  | Logos                                   | 6  |
|   | 2.5  | Links                                   | 6  |
| 3 | Sig  | n In Updates                            | 7  |
|   | 3.1  | New Default Sign In Screen              | 7  |
|   | 3.2  | Forgot Password Flow                    | 7  |
| 4 | eC   | ASE Portal: Custom Banner Configuration | 11 |
|   | 4.1  | Enable Custom Banner                    | 11 |
|   | 4.2  | Redirect URL                            | 11 |
|   | 4.3  | URL Referrer                            | 11 |
|   | 4.4  | Banner Content                          | 12 |
|   | 4.5  | Custom Captcha                          | 12 |
| 5 | Fire | efox Browser Support                    | 13 |

# 1 eCASE 11.2.0 Overview

At OPEXUS, we aim to create the best possible experience for our customers by making continuous improvements to our products.

In this release, we've focused on the eCASE user interface, with enhancements to the overall usability and style of the platform. This includes a new sign-in screen and password recovery process, as well as new fonts, colors, and logos to help modernize our applications. We've also added Firefox browser support, giving our users more flexibility in how they access eCASE.

# 2 User Interface Enhancements

In this release, you'll notice changes to the platform's look and feel. See the sections below to learn more about user interface updates for v11.2.0.

## 2.1 Banner Color

#### ID# 34004

The main banner, which displays the application name, search bar, and navigation buttons, now reflects our rebranding as OPEXUS in 2023.

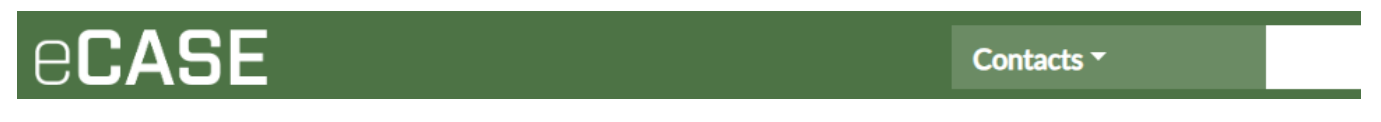

## 2.2 Font Family

#### ID# 34007

We updated the platform's base font family to Lato, our OPEXUS brand font. You'll see Lato used consistently across our products and documentation, and now within the eCASE platform.

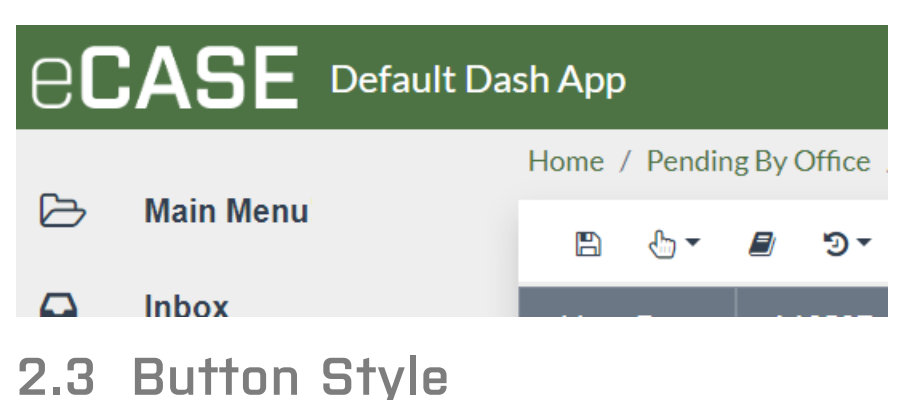

ID# 34006

We've made changes to button styling in eCASE, removing borders and corner rounding for a cleaner appearance. Button text now uses our OPEXUS brand font, Lato, and text is now bolded and centered within the button. Lastly, we updated button color scheme. Button shading now changes based on your interactions (or the button status), including the static appearance, hovering over a button, clicking a button, or if a button is disabled.

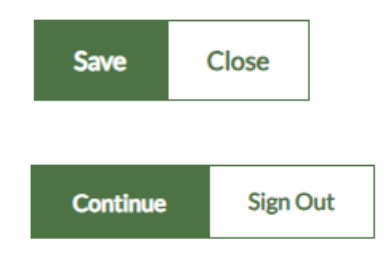

## 2.4 Logos

ID# 34013

We updated logos for our eCASE applications. These new logos are used throughout, including the *Sign In* page, the *About* pop-up, and more.

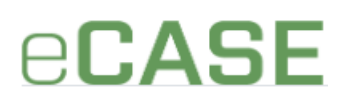

## 2.5 Links

ID# 48224

Links now display in specific OPEXUS colors to reinforce our brand identity. The shade changes when you interact with these links, or to reflect a link's status.

Home / Inbox Case Type

# 3 Sign In Updates

We've revamped eCASE sign in for this latest release, as detailed in the following sections.

## 3.1 New Default Sign In Screen

#### ID# 34043

The eCASE *Sign In* screen is all-new for v11.2.0. The screen features our new eCASE logo and color scheme, as well as the updated fonts and button styling we've added within the application.

| (                     | CASE    | Ξ |
|-----------------------|---------|---|
| Sign In               |         |   |
| Username              |         |   |
| Password              |         |   |
|                       |         | Ø |
| Forgot your password? |         |   |
|                       | SIGN IN |   |

You also have the option to **Show** or **Hide** your password as you enter it. Click the **Show/Hide** icon to toggle the hashed (hidden) password on or off.

#### 3.2 Forgot Password Flow

#### ID# 34044, 34045, 34046, 34047, 34048

The *Forgot Password* screens have been updated with new fonts and colors, helping to reinforce our branding and bring the experience in line with modern applications. Click the **Forgot your password?** link from the *Sign In* screen to initiate the password retrieval process.

Here you'll enter your **Username** in the field provided, then click **Send One Time Password** to send an email containing a one-time password to the email associated with that username.

|                           | CLASE                                                                              |
|---------------------------|------------------------------------------------------------------------------------|
| Change                    | e Password                                                                         |
| We need to<br>and we will | verify your identity. Enter your usernan<br>send a one time password to your email |
| Username                  |                                                                                    |
|                           |                                                                                    |
|                           |                                                                                    |
| ş                         | SEND ONE TIME PASSWORD                                                             |

The Password Reset email content has also been updated. The subject line now reads "*Here's your one time password*" and the email body includes the one time password, as well as instructions to use the password.

After clicking **Send One Time Password** the screen refreshes and you'll be able to enter the One Time Password you received in the field provided. After entering the password, click **Check Password** to verify your one time password.

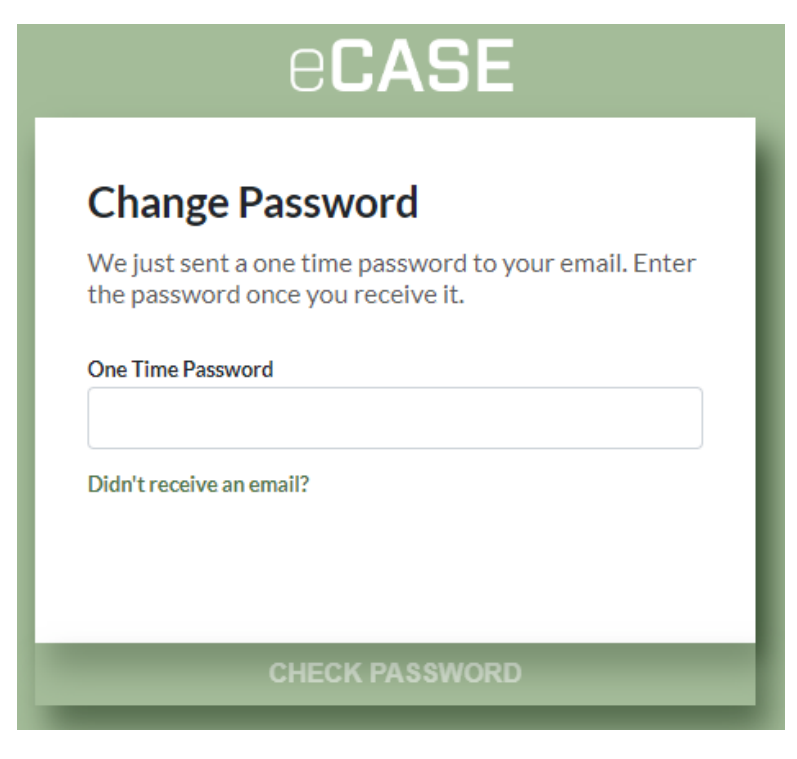

8

After you successfully validate your one time password, the **Change Password** screen appears where you'll enter a new password. All password requirements are listed below the *New Password* field, and each requirement is automatically checked off once satisfied. When you've entered an appropriate password that meets these requirements, you can click **Update Password**:

|   | ecase                         |
|---|-------------------------------|
| ( | Change Password               |
| N | ew Password                   |
|   | <b>©</b>                      |
|   | At least 12 characters        |
| C | At least 3 of the following 4 |
|   | A lowercase letter            |
|   | Anumber                       |
|   | A symbol                      |
|   |                               |
|   | UPDATE PASSWORD               |

After changing your password, a success message appears as shown below. You can now click **Sign In** to return to the *Sign In* screen and sign into eCASE using your new password.

|                   | eCASE   |   |
|-------------------|---------|---|
| Sign In           |         |   |
| Username          |         |   |
| Password          |         |   |
|                   |         | Ø |
| Forgot your passw | vord?   |   |
|                   | SIGN IN |   |

# 4 eCASE Portal: Custom Banner Configuration

#### ID# 53059

We've added configuration options for eCASE Portal to enable redirects from the login/user registration page to a custom banner page. If users access the login/user registration page URL when a custom banner page is set up, it redirects to the custom banner page.

In *eCASE Portal Administration*, navigate to **Settings > General** and configure the fields as described in the subsections below. When you're finished, click **Save** to enable the custom banner page.

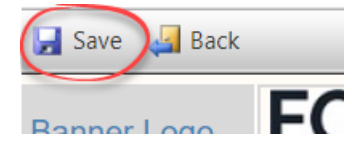

#### 4.1 Enable Custom Banner

Check the *Enable Banner Page* checkbox to turn on the custom banner feature. Once the checkbox is enabled, additional *Settings* fields appear allowing you to configure the banner.

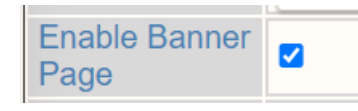

#### 4.2 Redirect URL

The Custom Banner Redirect URL field allows you to configure the URL where the Portal will reroute to when the redirect is configured.

| Custom       |  |
|--------------|--|
| Banner       |  |
| Redirect URL |  |

#### 4.3 URL Referrer

The Custom Banner URL Referrer field allows you to configure the page that redirects to the login page. It is required when defining a custom banner page.

| Custom<br>Banner URL<br>Referrer |  |
|----------------------------------|--|
|----------------------------------|--|

## 4.4 Banner Content

Customize the content on the banner page content using the *Banner Page Content* rich text box. Use the toolbar to customize text font, size, and appearance, as well as the overall banner formatting.

|             | A • | Tl▼ | В | Ι | U | S | x <sub>2</sub> | x² | ٥ | ≣∗ | 123<br>3 | i≡ | ▦ | <u>.</u> | Ē |
|-------------|-----|-----|---|---|---|---|----------------|----|---|----|----------|----|---|----------|---|
| Banner Page | œ   | -   | k | _ | ? | C | C              |    |   |    |          |    |   |          |   |
| Content     |     |     |   |   |   |   |                |    |   |    |          |    |   |          |   |
|             |     |     |   |   |   |   |                |    |   |    |          |    |   |          |   |

## 4.5 Custom Captcha

Once the custom banner page is configured, you can also enable a custom Captcha by selecting the *Enable Custom Captcha* checkbox. When this checkbox is selected, the standard Captcha is disabled, and you can provide the custom Captcha.

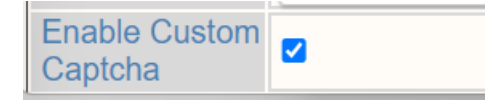

# 5 Firefox Browser Support

ID# 9275, 11210

eCASE and eCASE Portal now support the use of Firefox browser (versions 91.0 or later).